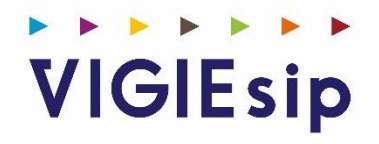

# **Profil Demandeur**

Version 3.3.0

## Notes

## Sommaire

| PAGE 6  | Login                        | Saisie du Nom et du Mot de passe   |
|---------|------------------------------|------------------------------------|
| PAGE 7  | Login                        | Démarches pour l'obtenir           |
| PAGE 9  | Login                        | Validation de l'inscription        |
| PAGE 10 | Menu                         | Présentation des rubriques         |
| PAGE 11 | Faire une demande<br>d'accès | Création                           |
| PAGE 13 | Faire une demande<br>d'accès | Déclarer un changement de véhicule |
| PAGE 14 | Faire une demande<br>d'accès | Renouveler une demande d'accès     |
| PAGE 15 | Faire une demande<br>d'accès | Importer un fichier                |
| PAGE 16 | Faire une demande<br>d'accès | Déclarer une perte                 |
| PAGE 17 | Gestion des<br>demandes      |                                    |
| PAGE 18 | Informations utiles          |                                    |

Page : Login

| VIGIEsip Bordeaux                                   |
|-----------------------------------------------------|
| Entrez votre identifiant et votre mot de passe.     |
| Identifiant :*                                      |
| Vous devez entrer votre identifiant.                |
| Mot de passe :*                                     |
| Vous devez entrer votre mot de passe.               |
| SE CONNECTER                                        |
| Mot de passe oublié ?                               |
| Besoin d'un compte ? Des questions ? Nous contacter |
| Commande de badge d'accès portuaire                 |

#### 1. <u>NOTA</u>:

Les paramètres de connexion sont fournis par l'administrateur ou par le lien « commande de badge d'accès portuaire ». Pour demander un nouveau mot de passe, vous pouvez cliquer sur « Mot de passe oublié ». Un email vous sera envoyé pour se faire.

### Login : Démarche pour l'obtenir

Page : Login

|                            | <b>VIGIEsip Bordeaux</b>                        |
|----------------------------|-------------------------------------------------|
|                            | Entrez votre identifiant et votre mot de passe. |
| Identifiant :*             |                                                 |
| Vous devez entrer votre io | entifiant.                                      |
| Mot de passe :*            | $\odot$                                         |
| Vous devez entrer votre m  | ot de passe.                                    |
|                            | SE CONNECTER                                    |
| Mot de passe oublie        | 2 ?                                             |
| Besoin d'un compte         | ? Des questions ? Nous contacter                |
| E Commande de bad          | ge d'accès portuaire                            |
|                            |                                                 |

#### 1. <u>NOTA</u>:

Vous n'avez pas d'accès à VIGIEsip ? Cliquer sur le lien « commande de badge d'accès portuaire ».

- 2. NOTA: Vous êtes un particulier :
- a) Cliquez sur l'option « particulier » et remplissez les champs demandés concernant votre identité.
- b) Définissez un mot de passe : le mot de passe doit faire 10 caractères minimum, contenir au moins une minuscule, une majuscule et un chiffre et seuls les caractères spéciaux suivants sont autorisés : \* ().[] | ~ & £ € \_ @ \$ % : ^? { } ! / ° ¤ § µ -.
- c) Cocher le CAPTCHA
- d) Cocher la case « Je déclare avoir pris connaissance des conditions générales d'utilisation (disponible ici) et les accepter sans réserve. » pour pouvoir enregistrer.

| - |                                                                                                    |                                                                      |
|---|----------------------------------------------------------------------------------------------------|----------------------------------------------------------------------|
|   | Inscription                                                                                                    |                                                                      |
| ſ | Informations                                                                                                    |                                                                      |
|   | Vous êtes un : *   Particulier  Professionnel                                                                                                    |                                                                      |
|   |                                                                                                    |                                                                      |
|   |                                                                                                    |                                                                      |
|   | Prénom : *                                                                                                    |                                                                      |
|   | Email : *                                                                                                    |                                                                      |
|   | Téléphone : *                                                                                                    |                                                                      |
|   | Adresse : *                                                                                                    |                                                                      |
|   | Code postal : *                                                                                                    |                                                                      |
|   | Ville : *                                                                                                    |                                                                      |
|   | Pays: *                                                                                                    |                                                                      |
| ſ | Choix du mot de passe                                                                                                    |                                                                      |
|   | Le mot de passe doit faire 10 caractères minimum, contenir au moins une minuscule, une majuscule et un chiffre et seuls les caractères spéciaux suivants sor | nt autorisés : * ( ) . [ ]   ~ & £ € _ @ \$ % : ^ ? { } ! / ° ¤ § μ  |
|   | Saisissez votre mot de passe : *                                                                                                    |                                                                      |
|   | Confirmez votre mot de passe : *                                                                                                    | Je ne suis pas un robot<br>reCAPTCHA<br>Confidentialité - Conditions |
|   | Je déclare avoir pris connaissance des conditions générales d'utilisation (disponible ici) et les accepter sans réserve.                                     |                                                                      |
|   |                                                                                                    |                                                                      |

- 3. NOTA : Vous êtes un professionnel :
- a) Cliquez sur l'option « professionnel » et remplissez les champs demandés concernant votre identité.
- b) Définissez un mot de passe : le mot de passe doit faire 10 caractères minimum, contenir au moins une minuscule, une majuscule et un chiffre et seuls les caractères spéciaux suivants sont autorisés : \* ().[] | ~ & £ € \_ @ \$ % : ^? { }! / ° ¤ § µ -.
- c) Cocher le CAPTCHA
- d) Cocher la case « Je déclare avoir pris connaissance des conditions générales d'utilisation (disponible ici) et les accepter sans réserve. » pour pouvoir enregistrer.

| Inscription         |                                   |                                       |                                      |                                         |                                                       |                                         |
|---------------------|-----------------------------------|---------------------------------------|--------------------------------------|-----------------------------------------|-------------------------------------------------------|-----------------------------------------|
| Informations        |                                   |                                       |                                      |                                         |                                                       |                                         |
| Vous êtes un : *    | Particulier                       | Professionnel                         |                                      |                                         |                                                       |                                         |
| Raison sociale : *  |                                   |                                       |                                      |                                         |                                                       |                                         |
| Numéro SIRET : *    |                                   |                                       |                                      |                                         |                                                       |                                         |
| Nom : *             |                                   |                                       |                                      |                                         |                                                       |                                         |
| Prénom : *          |                                   |                                       |                                      |                                         |                                                       |                                         |
| Email : *           |                                   |                                       |                                      |                                         |                                                       |                                         |
| Téléphone : *       |                                   |                                       |                                      |                                         |                                                       |                                         |
| Adresse : *         |                                   |                                       |                                      |                                         |                                                       |                                         |
| Code postal : *     |                                   |                                       |                                      |                                         |                                                       |                                         |
| Ville : *           |                                   |                                       |                                      |                                         |                                                       |                                         |
| Pays : *            |                                   | -                                     |                                      |                                         |                                                       |                                         |
| Choix du mot de p   | asse                              |                                       |                                      |                                         |                                                       |                                         |
| Le mot de passe     | e doit faire 10 caractères minimu | m, contenir au moins une minuscule, u | une majuscule et un chiffre et seul: | s les caractères spéciaux suivants sont | autorisés : * ( ) . []   ~ & £ € _ @ \$ % : ^ ? { } ! | /°≖§µ                                   |
| Saisissez votre mot | de passe : *                      |                                       |                                      |                                         |                                                       | <b>7</b>                                |
| Confirmez votre mot | de passe : *                      |                                       |                                      |                                         | Je ne suis pas un robot                               | reCAPTCHA<br>nfidentialité - Conditions |
| Je déclare avoi     | r pris connaissance des condi     | tions générales d'utilisation (dispor | nible ici) et les accepter sans ré   | serve.                                  |                                                       |                                         |
|                     |                                   |                                       |                                      |                                         |                                                       |                                         |

## Login : Validation de l'inscription

- a) Un email vous a été envoyé à l'adresse mail renseignée plus tôt.
- b) Cet email contient un lien de validation. Il faut cliquer sur le lien ou le copier dans votre navigateur.
- c) En cliquant sur le lien vous obtenez le message suivant : « Votre inscription a été validée. Vous pouvez maintenant vous connecter à VIGIEsip en retournant sur le CAS via le bouton quitter. »
- d) Cliquer sur le bouton « quitter » en bas de la page.
- e) Vous êtes redirigé vers la page d'authentification de VIGIEsip. Vous pouvez renseigner l'identifiant que le système vous a attribué et le mot de passe que vous avez défini.

## Menu: Détail des Rubriques

 Faire une demande d'accès

 Page de création des demandes

 Gestion des demandes d'accès

 Liste de vos demandes d'accès en cours

 Informations utiles

 Ressources à disposition

#### Faire une demande d'accès

Page de demande

| Faire une demande d'accès                       |                                                 |                                                |  |  |  |  |  |  |  |
|-------------------------------------------------|-------------------------------------------------|------------------------------------------------|--|--|--|--|--|--|--|
| Type de demande                                 |                                                 |                                                |  |  |  |  |  |  |  |
| Créer une demande d'accès                       | Déclarer un changement de véhicule              | Renouveler une demande d'accès                 |  |  |  |  |  |  |  |
| Créer une demande d'accès par import de fichier | Déclarer une perte d'accès                      |                                                |  |  |  |  |  |  |  |
| Type d'accès                                    |                                                 |                                                |  |  |  |  |  |  |  |
| Visiteur                                        | C Temporaire                                    | Permanent                                      |  |  |  |  |  |  |  |
| Une entrée et une sortie                        | Accès valable 6 mois à compter de sa délivrance | Accès valable 2 ans à compter de sa délivrance |  |  |  |  |  |  |  |
| Informations demandeur                          |                                                 |                                                |  |  |  |  |  |  |  |
| La demande d'accès est pour un tiers            | La demande d'accès concerne des véhicules       |                                                |  |  |  |  |  |  |  |
| Nom : DUPONTI                                   |                                                 |                                                |  |  |  |  |  |  |  |
| Prénom : JEAN                                   |                                                 |                                                |  |  |  |  |  |  |  |
| Email : jduponti@gmail.comi                     |                                                 |                                                |  |  |  |  |  |  |  |
| Téléphone : 0493137385                          |                                                 |                                                |  |  |  |  |  |  |  |
| Document d'identité : + Parcourir               |                                                 |                                                |  |  |  |  |  |  |  |
|                                                 |                                                 |                                                |  |  |  |  |  |  |  |

Type de demande à sélectionner : créer une demande d'accès

Type d'accès : visiteur / temporaire / permanent

Informations demandeur :

- les informations sont reprises de l'identification. Si la demande est pour une autre personne, vous devez cocher la case « La demande d'accès est pour un tiers ». Dans ce cas le formulaire des informations personnelles se met à blanc.

- possibilité d'ajouter un ou plusieurs véhicules à la demande. La case à cocher « La demande d'accès concerne un ou des véhicules » permet d'afficher si elle est cochée un bloc d'ajout de véhicule composé du type de véhicule, de l'immatriculation et d'un fichier attaché (pour PJ carte grise, assurance et permis).

- possibilité d'ajouter un ou plusieurs accompagnants à la demande. La case à cocher « La demande d'accès concerne un ou des accompagnants» permet d'afficher si elle est cochée un bloc d'ajout d'accompagnants composé du nom, du prénom et de la qualité.

Informations visite :

- zone portuaire : concerne la ou les zones portuaires (secteurs et/ou postes) à visiter (choix multiple autorisé).

- entreprise visitée ou service : choix dans la liste (accès visiteur uniquement)

- date de début de visite (date forcément égale ou postérieure à la date du jour) (accès visiteur ou temporaire uniquement)

- date de fin de visite (date forcément égale ou postérieure à la date du jour) (accès visiteur ou temporaire uniquement)

- date de prise d'effet (accès temporaire/permanent uniquement) : date à partir de laquelle le badge doit être actif

- durée : choix dans la liste (accès permanent uniquement)

- type de contrat : choix dans la liste (accès permanent uniquement)
- nom, prénom et qualité du visité : texte libre (accès visiteur uniquement)
- contact : texte libre (accès temporaire ou permanent uniquement)
- motif de la visite : texte libre (accès visiteur uniquement)
- Commentaire

## Déclarer un changement de véhicule

Type de demande à sélectionner : demande de changement de véhicule(s)

Type d'accès : temporaire ou permanent (déjà sélectionné et inactif), information reprise du dernier badge émis

Informations demandeur :

- les informations sont reprises du dernier badge émis. Possibilité de sélectionner un nom dans la liste pour pouvoir se positionner sur le badge souhaité si l'utilisateur est responsable de plusieurs badges.

- possibilité d'ajouter/supprimer un ou plusieurs véhicules. Le véhicule à supprimer est sélectionnable dans la liste de l'immatriculation (nécessité que l'immatriculation soit obligatoire). L'ajout d'un nouveau véhicule (bouton +) permet d'inscrire toutes les informations du véhicule (type de véhicule, de l'immatriculation et d'un fichier attaché (PJ carte grise, assurance et permis)).

#### Renouveler une demande d'accès

Type de demande à sélectionner : renouveler une demande d'accès

Type d'accès : temporaire ou permanent

Informations demandeur :

Dans le cas d'une demande de renouvellement d'un d'accès, les informations sont reprises du dernier badge émis. Possibilité de sélectionner un nom dans la liste pour pouvoir se positionner sur le badge souhaité si l'utilisateur est responsable de plusieurs badges.

possibilité d'ajouter/supprimer un ou plusieurs véhicules. Le véhicule à supprimer est sélectionnable dans la liste de l'immatriculation (nécessité que l'immatriculation soit obligatoire).L'ajout d'un nouveau véhicule (bouton +) permet d'inscrire toutes les informations du véhicule (type de véhicule, de l'immatriculation et d'un fichier attaché (option port pour PJ carte grise, assurance et permis)).

#### Importer un fichier

Type de demande à sélectionner : créer une demande d'accès par import de fichier

Type d'accès : visiteur, temporaire ou permanent

Informations demandeur :

Dans le cas de demandes d'accès par import de fichier, le pavé « demandeur » est remplacé par la fonctionnalité d'import de fichier. Le bouton «ajouter» permet de charger les données du fichier CSV dans la page sous forme de liste avec nom, prénom, email, immatriculation.

Le format du fichier CSV attendu est le suivant : colonne A : nom ; colonne B : prénom ; colonne C : email ; colonne D : immatriculation. A minima : nom, prénom doivent être renseignés.

Si le choix d'import de fichier est choisi, il faut que le demandeur joignent également un fichier contenant les documents d'identité des personnes (format PDF ou zip ).

#### Déclarer une perte d'accès

Type de demande à sélectionner : déclaration d'une perte de demande d'accès

Type d'accès : temporaire ou permanent

Informations demandeur :

Dans le cas d'une déclaration de perte d'un d'accès, les informations sont reprises du dernier badge émis. Possibilité de sélectionner un nom dans la liste pour pouvoir se positionner sur le badge souhaité si l'utilisateur est responsable de plusieurs badges.

La déclaration de perte (en PDF) est à joindre obligatoirement.

## Gestion des demande d'accès

Visualisation des demandes dont on est le demandeur :

| Gestion des de  | Gestion des demandes d'accès |                   |                        |                         |                     |                   |                                  |                                |                                                  |                           |                         |                            |
|-----------------|------------------------------|-------------------|------------------------|-------------------------|---------------------|-------------------|----------------------------------|--------------------------------|--------------------------------------------------|---------------------------|-------------------------|----------------------------|
|                 |                              |                   |                        |                         |                     |                   |                                  | 0 0                            | Filtre sur date                                  | <b>Filtres et tris</b>    |                         |                            |
| Demandeur<br>\$ | γ Statut γ<br>≎              | Immatriculation ∀ | Date de demande<br>♂ ≎ | Type de demande<br>√ \$ | Type d'accès<br>♂ ≎ | En attente<br>♂ ≎ | Date de prise en<br>compte ⊃ γ ≎ | Date de validation<br>ASIP ♀ ♀ | Commentaire de rejet     ∕∕<br>≎                 | Date de délivrance<br>♀ ≎ | Numéro de badge<br>Y \$ | Date de restitution<br>√ ≎ |
| LOIC PIERRE     | Professionnel                |                   | 19/08/2022             | Création                | Visiteur            | 0                 |                                  |                                | Mme Masson ne fait plus partie<br>de la société. |                           |                         |                            |
| LOIC PIERRE     | Professionnel                | AH-987-DP         | 19/08/2022             | Création                | Permanent           |                   | 19/08/2022                       |                                |                                                  |                           |                         |                            |

La liste affiche les colonnes suivantes :

- Nom demandeur
- Statut : particulier ou professionnel

- Immatriculation véhicule(s) : dans le cas de plusieurs véhicules, les immatriculations sont séparées par des slashs (/)

- Date de la demande d'accès
- Type de demande : création, renouvellement, perte, changement véhicule(s)
- Type d'accès : visiteur, temporaire, permanent
- Date de prise en compte de la demande
- Date de validation ASIP
- Commentaire rejet
- Date de délivrance
- N° Badge
- Date de restitution

En double cliquant sur une ligne, la demande s'ouvre en lecture seule.

## Informations utiles

Cette page reprend les contenus mis à disposition des demandeurs et détenteurs de badges. Ce sont des liens internet, et des fichiers.